# Manual de Usuario

## Sistema de Gestión SIT-SANNA

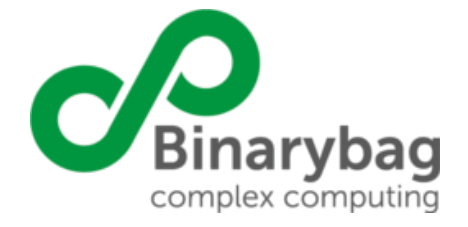

Santiago, 23 de Octubre 2019

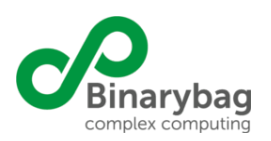

### Tabla de Contenido

| Manual de Usuario                | 0  |
|----------------------------------|----|
| Objetivos de la Plataforma       | 3  |
| Diccionario                      | 4  |
| Ingreso a la Plataforma          | 5  |
| Página de Inicio                 | 5  |
| Login Usuario                    | 5  |
| Recuperar Contraseña             | 6  |
| Home                             | 7  |
| Módulo Administración            | 9  |
| Gestión                          | 10 |
| Ajustes                          | 10 |
| Archivos                         | 11 |
| Historial                        | 14 |
| Reglas                           | 15 |
| Reglas de Validación             | 17 |
| Reglas de Formato                | 17 |
| Reglas de integridad Referencial | 17 |
| Reporte                          | 19 |
| Configuración                    | 21 |
| Autenticación                    | 21 |
| Administración de entidades      | 22 |
| Usuarios                         | 23 |
| Listado de Usuarios              | 23 |
| Agregar Usuario                  | 23 |
| Módulos                          | 25 |
| Listar Módulos                   | 25 |
| Agregar Módulos                  | 25 |
| Permisos                         | 26 |
| Listar Permisos                  | 26 |
| Agregar Permisos                 | 27 |
| Acciones                         | 28 |
| Listar Acciones                  | 28 |
| Agregar Acciones                 | 28 |
| Roles                            | 29 |
| Listar Roles                     | 30 |
| Agregar Roles                    | 31 |
| Historial                        | 32 |

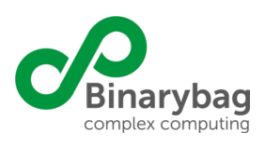

| Últimos Envíos                     | 32 |
|------------------------------------|----|
| Envíos Vigentes                    | 33 |
| Envíos Descartados                 | 34 |
| Módulo Usuario                     | 34 |
| Actualizar Email                   | 34 |
| Actualizar Contraseña              | 35 |
| Informes                           | 36 |
| Reporte SANNA - Últimos documentos | 36 |
| Reporte SANNA - Últimos documentos | 37 |
| Subir Archivos - SANNA             | 40 |
| SANNA - Subir Archivos             | 40 |
| Ayuda                              | 42 |
| Aplicación Cliente                 | 43 |
| Descarga e Instalación             | 43 |
| Ingreso                            | 45 |
| Validación y subida                | 49 |
| Estado de transferencia            | 52 |
| Última validación realizada        | 53 |
| Anexos                             | 54 |
|                                    |    |

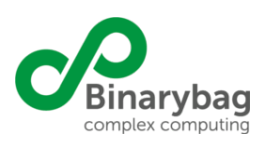

### 1. Objetivos de la Plataforma

SIT-SANNA es un potente conjunto de módulos de software para la implementación de plataformas tecnológicas que requieran la creación de procesos que tienen como base la captura, validación, procesamiento y publicación de datos estructurados y no estructurados provenientes ya sea de productores de información o de diversas fuentes de información internas o externas a la organización.

Las plataformas de integración de datos tienen el rol de homologar datos de distintos sistemas, automatizar carga periódica, validar, almacenar y concentrar en una capa común toda la información de interés que las unidades de negocio y gestión de las organizaciones requieran. En este punto el caso a resolver es el de "Silos de información" en el cual las empresas resuelven cada necesidad de negocio con sistemas puntuales y aislados que no necesariamente conversan entre sí. Para implementar la capa de integración es necesario contar con datos comunes, sin embargo, suele suceder que los datos teóricamente comunes, no conservan el mismo formato o emplazamiento entre sistemas, lo que dificulta la integración y agregación de estos entre sistemas.

SIT-SANNA cuenta con elementos de software que permiten definir las transformaciones necesarias en los datos capturados de forma tal que sea posible agrupar los datos capturados de manera estándar. Estos datos son incorporados a una siguiente capa de datos que permite su visualización y publicación a otros sistemas como por ejemplo la web institucional.

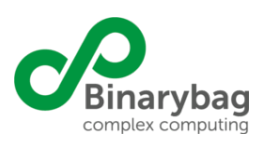

### 2. Diccionario

En esta sección del Manual de Usuario se describen las abreviaciones, siglas o sinónimos comúnmente utilizados dentro del vocabulario que se utilizan constantemente a lo largo de este manual.

- 1. Usuario: Persona que accede al sistema SIT-SANNA
- 2. Login: Autentificación para acceder al sistema
- 3. Modal: Ventana emergente para ingreso de datos u otra acción.
- 4. **Reporte**: Conjunto de archivos reportados (Acto de reportar) informados al sistema SIT-SANNA por algún usuario habilitado
- 5. Ajuste: Reporte de información corregida o ajustada
- 6. *Envío Vigente*: Envio considerado para la generación de informes, esto es, el último envío aceptado para un módulo, institución y período de reporte
- 7. Envío Descartado: Envío no considerado para la generación de informes, esto sucede cuando por ejemplo, se acepta un envío con información corregida, en este caso, el envío original de información será considerado un envío descartado por el sistema

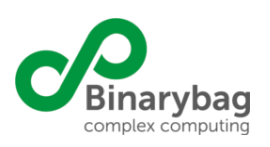

### 3. Ingreso a la Plataforma

### 3.1. Página de Inicio

La página de inicio es la única forma de acceder a las funcionalidades de configuración del sistema y a los distintos módulos del mismo. La única interacción con el sistema que no se realiza mediante el acceso Web es el reporte de archivos mediante la App Cliente del módulo Intelicon.

### 3.2. Login Usuario

El acceso a las funcionalidades del Sistema se realiza por medio del correcto ingreso de las credenciales solicitadas, nombre de usuario y clave, en los campos correspondientes.

| Superintendencia de<br>SEGURIDAD SOCIAL | Sistema de Información para el Control Financiero y Panel de Monitoreo del seguro SANNA<br>SITIO DE PRODUCCIÓN |
|-----------------------------------------|----------------------------------------------------------------------------------------------------|
| Nombre de Usuario                       |                                                                                                    |
| Iniciar sesión »¿Olvidó su contraseña?  |                                                                                                    |
|                                         | Sitlo Web optimizado para 1280 x 768                                                                           |

Figura 1 - Login Usuario

Un correcto ingreso de nombre de usuario y Contraseña dará acceso al usuario al Sistema. El acceso a los distintos módulos del Sistema dependerá de los permisos que tenga el usuario.

| Superintendencia de<br>SEGURIDAD SOCIAL                                                         | Sistema de Información para el Control Financiero y Panel de Monitoreo del seguro SANNA<br>SITIO DE PRODUCCIÓN |  |
|-------------------------------------------------------------------------------------------------|----------------------------------------------------------------------------------------------------|--|
| <ul> <li>Usuario o Contraseña incorrecta intente otra vez</li> <li>Nombre de Usuario</li> </ul> |                                                                                                    |  |
| Contraseña                                                                                      |                                                                                                    |  |
| Iniciar sesión »¿Olvidó su contraseña?                                                          |                                                                                                    |  |
|                                                                                                 | Sitio Web optimizado para 1280 x 768                                                                           |  |

Figura 2 - Notificación formato rut incorrecto

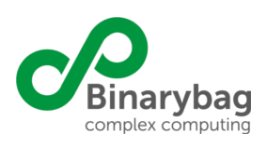

En el caso que el nombre de usuario no exista en la base de datos del sistema, o la contraseña sea inválida, entonces el Sistema mostrará el siguiente mensaje "Usuario o Contraseña incorrecta intente otra vez". En caso de no tener acceso al Sistema, contacte al administrador de éste para que solucione el problema.

### 3.3. Recuperar Contraseña

El sistema permite recuperar la contraseña en caso de olvido de ésta. Para tal caso el usuario debe ingresar en el siguiente enlace dispuesto en la parte inferior del Login.

| Superintendencia de<br>SEGURIDAD SOCIAL | Sistema de Información para el Control Financiero y Panel de Monitoreo del seguro SANNA<br>SITIO DE PRODUCCIÓN |  |
|-----------------------------------------|----------------------------------------------------------------------------------------------------|--|
| Nombre de Usuario                       |                                                                                                    |  |
| Contraseña                              |                                                                                                    |  |
| Iniciar sesión »¿Olvidó su contraseña?  |                                                                                                    |  |
|                                         | Silio Web polimizado para 1280 x 768                                                                           |  |

Figura 3 - Enlace para Recuperar Contraseña

Al ingresar en el link se encontrará con la siguiente pantalla.

| Superintendencia de<br>SEGURIDAD SOCIAL                   | Sistema de Información para el Control Financiero y Panel de Monitoreo del seguro SANNA<br>SITIO DE PRODUCCIÓN |  |
|-----------------------------------------------------------|----------------------------------------------------------------------------------------------------|--|
| Ingrese su e-mail<br>Ingrese el código<br>Cancelar Enviar |                                                                                                    |  |
|                                                           | Sitio Web optimizado para 1280 x 768                                                                           |  |

Figura 4 - Recuperar Contraseña

El usuario debe ingresar su mail y presionar el botón Enviar. Tras esto recibe un correo electrónico con la información necesaria para poder restablecer su contraseña.

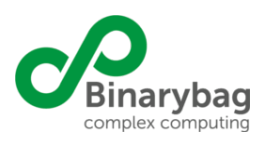

### 3.4. Home

Una vez iniciada la sesión correctamente por parte del usuario, éste visualizará el Home del sistema y sus distintas funcionalidades, dependiendo de los permisos que tenga. En la parte superior de la pantalla existe una barra de menú, que contiene los módulos a los que el usuario tiene acceso, en el caso del usuario admin, este tiene acceso a todos los módulos del sistema.

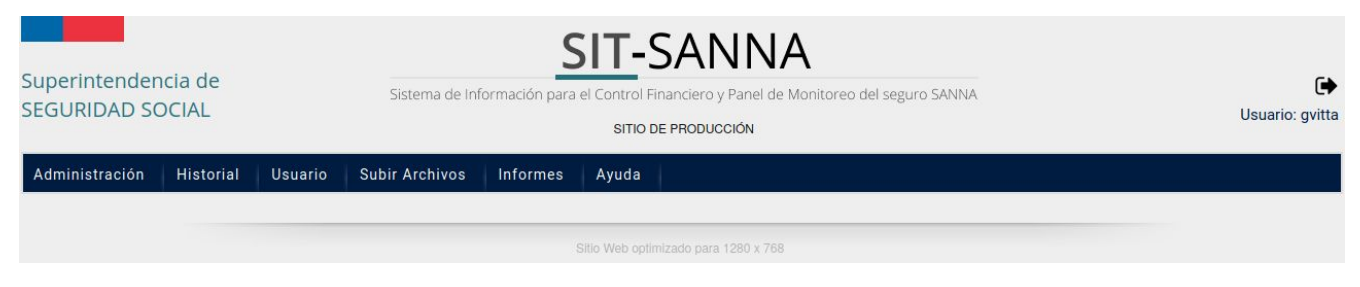

Figura 6 - Barra de Menú

El primer módulo, es el módulo Administración y permite al usuario con rol administrador configurar completamente el sistema.

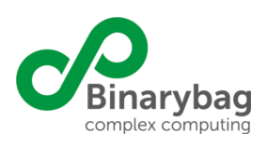

### 4. Historial

Desde el Módulo Historial, se accede a la información reportada al sistema.

| Superintender<br>SEGURIDAD SC | ncia de<br>DCIAL |         | Sistema  | de Informa | SIT-9<br>ción para el Control F | SANN<br>inanciero y Panel d<br>de PRODUCCIÓN | A<br>e Monitoreo del seguro SANNA | Usuario: admin |
|-------------------------------|------------------|---------|----------|------------|---------------------------------|----------------------------------------------|-----------------------------------|----------------|
| Administración                | <u>Historial</u> | Usuario | Informes | Ayuda      | Subir Archivos                  |                                              |                                   |                |
|                               | Envíos           | _       |          |            |                                 |                                              |                                   |                |
|                               | Últimos Er       | víos    | Envíos   | Vigentes   | Envíos                          | Descartados                                  | Planilla de envíos                |                |
|                               |                  |         |          |            |                                 |                                              |                                   |                |

Figura 70- Módulo Historial

#### 4.1.1. Últimos Envíos

El menú últimos envíos, permite al usuario que accede a esta pantalla, seleccionar un módulo

| LTIMOS ENVÍOS |   |
|---------------|---|
| Seleccione    | Ŧ |

Figura 75 - Últimos Envíos

Una vez seleccionado un módulo, el sistema mostrará los últimos envíos reportados a SIT-SANNA para el módulo seleccionado y para todas las instituciones que han reportado (ver Figura 76)

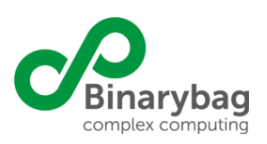

**ÚLTIMOS ENVÍOS** 

| Iados V  |              |            |                       |                              |           |             |                       |             |        |
|----------|--------------|------------|-----------------------|------------------------------|-----------|-------------|-----------------------|-------------|--------|
| JLTADOS: |              |            |                       |                              |           |             |                       |             |        |
| portar   |              |            |                       |                              |           |             |                       |             |        |
| Entidad  | Fecha Inicio | Fecha Fin  | Archivos recibidos    | Fecha envío                  | Registros | % Reportado | Errores de integridad | Ver errores | Ver XM |
|          |              |            | 😹 34_A06_20170630.csv | 19/07/2017 12: <b>1</b> 2:57 | 0         | 100         | No                    |             |        |
|          | 01/04/2017   | 30/04/2017 | 34_A05_20170630.csv   | 19/07/2017 12:12:57          | 1         | 100         | No                    |             | 🔍 ver  |
|          |              |            | 34_A01_20170630.csv   | 19/07/2017 12:12:57          | 4         | 100         | No                    |             |        |
|          |              |            | 41_A06_20170131.csv   | 25/01/2017 15:35:53          | 0         | 100         | No                    |             |        |
|          | 01/11/2016   | 30/11/2016 | 41_A05_20170131.csv   | 25/01/2017 15:35:53          | 1         | 100         | No                    |             | 🔍 ver  |
|          |              |            | 41_A01_20170131.csv   | 25/01/2017 15:35:53          | 10.329    | 100         | No                    |             |        |
|          |              |            | 99_a06_20200131.csv   | 09/10/2019 19:54:31          | 100       | 100         | No                    |             |        |
|          | 01/10/2019   | 31/10/2019 | 99_a05_20200131.csv   | 09/10/2019 19:54:31          | 100       | 100         | No                    |             | 🔍 ver  |
|          |              |            | 99_a01_20200131.csv   | 09/10/2019 19:54:31          | 100       | 100         | No                    |             |        |

Sitio Web optimizado para 1280 x 768

Figura 76 - Últimos Envíos de un módulo

En el listado se ven los archivos reportados por cada institución, el número de registros reportados en cada archivo, el % reportado, errores de validación si los hay, el xml de resumen si el módulo lo considera y finalmente se podrá descargar cada archivo para revisiones posteriores.

#### 4.1.2. Envíos Vigentes

En esta pantalla, el usuario que accede, deberá seleccionar una institución, módulo, año y mes (ver Figura 77).

| <b>ENVÍOS VIGENTES</b> |   |            |   |            |   |            |           |
|------------------------|---|------------|---|------------|---|------------|-----------|
| Mutual                 | 1 | Módulo     |   | Año        |   | Mes        |           |
| Seleccione             | Y | Seleccione | ٣ | Seleccione | Ŧ | Seleccione | • Filtrar |

Figura 77 - Envíos Vigentes

Una vez seleccionado los valores del filtro el sistema buscará el o los envíos vigentes que coincidan con el filtro desplegando una vista similar a la figura 78

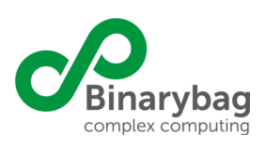

| ENVÍOS VIGENTES |              |            |                     |                     |             |             |                       |             |        |
|-----------------|--------------|------------|---------------------|---------------------|-------------|-------------|-----------------------|-------------|--------|
| Mutual          | Módulo       |            | Año                 |                     | Mes         |             |                       |             |        |
|                 | •            |            | • 2018              |                     | <b>*</b> 12 |             | • Filtra              | r           |        |
| RESULTADOS:     |              |            |                     |                     |             |             |                       |             |        |
| Mutual          | Fecha Inicio | Fecha Fin  | Archivos recibidos  | Fecha envío         | Registros   | % Reportado | Errores de integridad | Ver errores | Ver XM |
|                 |              |            | 11_A01_20190228.csv | 12/09/2019 16:00:25 | 2.683.103   | 99          | No                    | 🔍 ver       |        |
|                 | 01/12/2018   | 31/12/2018 | 11_A05_20190228.csv | 12/09/2019 16:00:25 | 73.655      | 100         | No                    |             | 🔍 ver  |
|                 |              |            | 11_A06_20190228.csv | 12/09/2019 16:00:25 | 28.875      | 99          | No                    | 🔍 ver       |        |

Figura 78 - Listado de Envíos Vigentes

En el listado se ven los archivos reportados por la institución, el número de registros reportados en cada archivo, el % reportado, errores de validación si los hay, el xml de resumen si el módulo lo considera y finalmente se podrá descargar cada archivo para revisiones posteriores.

#### 4.1.3. Envíos Descartados

Esta pantalla es similar a la de envíos vigentes, pero en este caso el filtro considera aquellos envíos descartados por el sistema, un envío se considera descartado cuando es reemplazado por otro reporte con información más actual, por ejemplo, al aceptar un envío de información corregida.

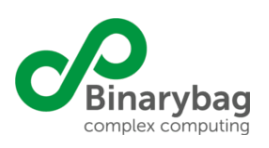

### 5. Módulo Usuario

Este módulo está presente por defecto para todos los usuarios del sistema y permite a los usuarios gestionar su información personal, en particular, modificar su email de contacto y modificar su contraseña de acceso al sistema:

#### 5.1. Actualizar Email

Al acceder a esta pantalla, un usuario verá su email registrado en el sistema y podrá, si así lo desea, actualizar dicho email de contacto (ver figura 80)

| E-mail actu | lal           |  |
|-------------|---------------|--|
| gvitta@bin  | arybag.com    |  |
| Nuevo E-m   | ail *         |  |
|             |               |  |
| Confirme n  | uevo E-mail * |  |

**ACTUALIZAR E-MAIL** 

Figura 80 - Actualizar Email

Cabe notar que el nuevo email no puede estar registrado en el sistema para otro usuario.

#### 5.2. Actualizar Contraseña

Los usuarios que acceden a esta pantalla podrán actualizar su clave de acceso al sistema, por razones de seguridad, antes de cambiar su clave, el usuario deberá primero ingresar su clave actual (ver figura 81)

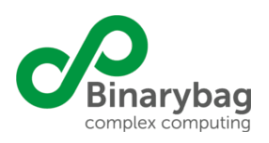

### **CAMBIAR CONTRASEÑA**

| ueva contraseña *          |            |                    |
|----------------------------|------------|--------------------|
|                            | Nueva con  | traseña *          |
| onfirme nueva contraseña * | Confirme r | nueva contraseña * |
|                            |            |                    |

Figura 81 - Actualizar Contraseña

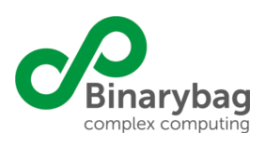

### 6. Informes

Este módulo se despliega solo para aquellos usuarios del sistema que hayan sido habilitados para acceder por algún usuario administrador.

| Superintendencia de<br>SEGURIDAD SOCIAL |           |         | Sistema         | de Informa | SIT-S,<br>tión para el Control Finan<br>SITIO DE PI | ANN<br>iero y Panel<br>ODUCCIÓN | <b>JA</b><br>de Monitoreo del seguro S | ANNA | C Usuario: admin |
|-----------------------------------------|-----------|---------|-----------------|------------|-----------------------------------------------------|---------------------------------|----------------------------------------|------|------------------|
| Administración                          | Historial | Usuario | <u>Informes</u> | Ayuda      | Subir Archivos                                      |                                 |                                        |      |                  |
|                                         |           |         | Reportes        |            |                                                     |                                 |                                        |      |                  |
|                                         |           |         | Reporte SA      | NNA        | Documentación                                       |                                 | 8                                      |      |                  |

Figura 82 - Menú de acceso al módulo Reportes SANNA

6.1. Reporte SANNA - Últimos documentos

Al acceder al módulo Reporte SANNA se muestran 2 pestañas, "Últimos documentos" y "Documentos específicos", por defecto, la pestaña activa es "Últimos documentos"

|              | Documentos específicos |  |
|--------------|------------------------|--|
| ÚLTIMOS DOCU | MENTOS                 |  |

Figura 83 - Acceso al módulo Reportes SANNA

En esta pestaña, el usuario deberá seleccionar una entidad, una vez seleccionada la entidad, el sistema desplegará los últimos documentos subidos por la entidad seleccionada para el módulo "SANNA - Informe Mensuales" según lo muestra la figura 84:

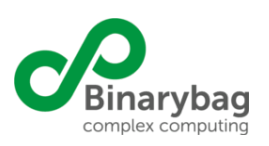

#### **REPORTE SANNA**

| litimos docu           | Imentos Documento  | s específicos                                                      |                    |                                 |                                                                       |       |                    |        |
|------------------------|--------------------|--------------------------------------------------------------------|--------------------|---------------------------------|-----------------------------------------------------------------------|-------|--------------------|--------|
| ĴLTIMO                 | S DOCUMENTO        | 5                                                                  |                    |                                 |                                                                       |       |                    |        |
|                        |                    | •                                                                  |                    |                                 |                                                                       |       |                    |        |
| RESULT                 | ADOS:              |                                                                    |                    |                                 |                                                                       |       |                    |        |
| Fecha<br>Envío         | Documento          | Descripción<br>Archivo                                             | Archivos recibidos | Título                          | Descripción                                                           | Autor | Fecha<br>documento | Usuari |
| 09-10-2019<br>14:38:38 | INF_RECAUD_COT     | Informe de<br>Recaudación de<br>Cotización Mensual<br>SANNA        |                    | 20111_INF_RECAUD_COT_201909     | Informe de<br>recaudación de<br>cotización mensual<br>SANNA 09-2019   |       | 30-09-2019         |        |
| 21-10-2019<br>11:25:32 | INF_GASTO_MES      | Informe de Gasto<br>Mensual por<br>SANNA                           |                    | Gasto Mensual                   | Gasto Mensual                                                         |       | 30-09-2019         |        |
| 22-10-2019<br>11:40:19 | INF_FLUJO_EFECTIVO | Informe Mensual de<br>Movimientos de<br>Flujo de Efectivo<br>SANNA |                    | 20111_INF_FLUJO_EFECTIVO_201909 | Se adjunta<br>información de flujo<br>efectivo para<br>Septiembre '19 |       | 30-09-2019         |        |

io Web optimizado para 1280 x 768

Figura 84 - Últimos documentos reportados del módulo Reportes SANNA

En esta página, el usuario podrá ver los datos del reporte incluyendo los archivos reportados, la fecha de reporte, el usuario que reportó entre otros, además se podrán descargar los documentos para su revisión.

#### 6.2. Reporte SANNA - Últimos documentos

Por su parte, la pestaña "Documentos específicos" el usuario deberá seleccionar el módulo, la fecha de inicio, de fin, y la entidad que desea consultar tal como lo muestra la imágen 85:

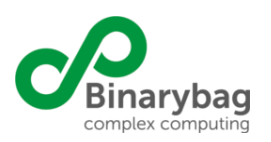

### **REPORTE SANNA**

| Seleccione Módulo          |             |  |
|----------------------------|-------------|--|
| SANNA - Informes Mensuales | •           |  |
|                            |             |  |
| Fecha desde                | Fecha hasta |  |
| 01/06/2019                 | 25/11/2019  |  |
|                            |             |  |
| Seleccione Entidad         |             |  |

Figura 85 - Filtro pestaña documentos específicos

El sistema buscará los documentos reportados por la entidad seleccionada del módulo "SANNA - Informes Mensuales" y tal que las fech estén contenidas en las fechas seleccionadas por el usuario. El sistema despliega un listado con los documentos que cumplan las condiciones antes descritas, mostrando el nombre del documento, la fecha de reporte y el autor entre otros campos, además, el usuario podrá descargar los documentos para su revisión y análisis

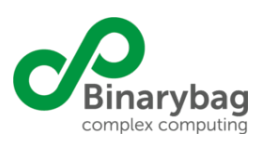

Informe de Recaudación

de Cotización

Mensual SANNA

Informe de Gasto Mensual por SANNA

INF\_RECAUD\_COT

INF\_GASTO\_MES

INF\_FLUJO\_EFECTIVO INF\_FLUJO\_EFECTIVO de Flujo de Efectivo SANNA 20111\_INF\_RECAUD\_COT\_201909 Informe de recaudación de cotización mensual SANNA 09-2019

Se envía Anexo 5

Informe gasto SANNA 2019.08

Últimos documentos Documentos específicos **DOCUMENTOS ESPECÍFICOS** Seleccione Módulo SANNA - Informes Mensuales -Fecha desde Fecha hasta 01/06/2019 25/11/2019 Seleccione Entidad . Filtrar **RESULTADOS:** escripcio Archivo Fecha de envío Fecha Usuario INF\_FLUJO\_EFECTIVO INF\_FLUJO\_EFECTIVO de Flujo de Efectivo SANNA Se adjunta información de flujo efectivo para Septiembre '19 22-10-2019 11:40:19 20111\_INF\_FLUJO\_EFECTIVO\_201909 30-09-2019 Informe de Gasto Mensual por SANNA 21-10-2019 11:25:32 30-09-2019 INF\_GASTO\_MES Gasto Mensual Gasto Mensual

> 09-10-2019 14:38:38

16-09-2019 14:52:50

Figura 86 - Listado de documentos de la pestaña documentos específicos

23-09-2019 10:49:49 20111\_INF\_FLUJO\_EFECTIVO\_201908

Informe gasto SANNA 2019.08

30-09-2019

31-08-2019

31-08-2019

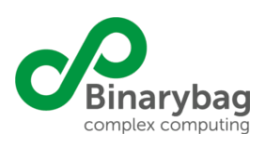

### 7. Subir Archivos - SANNA

7.1. SANNA - Subir Archivos

Este módulo está disponible para todos aquellos usuarios a quienes un usuario administrador haya activado el permiso Subir Archivos - SANNA, tal como lo muestra la imagen 87:

| Subir Archivos |                |
|----------------|----------------|
| Documentación  | SANNA          |
| Subir Archivos | Subir Archivos |

Figura 87 - Permiso de acceso subida archivos SANNA

Para los usuarios habilitados, el sistema habilitará el menú Subir Archivos SANNA, tal como lo muestra la figura siguiente:

| Superintender<br>SEGURIDAD SC | icia de<br>OCIAL |         | Sistema  | a de Informa | Ción para el Control Fir | SANNA<br>anciero y Panel de Monitoreo del seguro SANNA<br>E PRODUCCIÓN | Usuario: admin |
|-------------------------------|------------------|---------|----------|--------------|--------------------------|------------------------------------------------------------------------|----------------|
| Administración                | Historial        | Usuario | Informes | Ayuda        | Subir Archivos           |                                                                        |                |
|                               |                  |         |          |              | SANNA                    | Documentación                                                          |                |
|                               |                  |         |          |              | Subir Archivos           | 30 x 768                                                               |                |

Figura 88 - Menú de acceso subida archivos SANNA

En la página de inicio del módulo Subir Archivos SANNA, el sistema presenta un formulario que permite al usuario seleccionar el módulo en el que desea reportar archivos, posteriormente, el usuario deberá seleccionar un plazo de reporte (si es que hay más de una posibilidad) y luego completar los datos del archivo que se desea reportar, entre ellos: el título del documentos, su autor, la fecha del documento y una breve descripción. El usuario deberá además seleccionar un archivo desde su pc, el que será enviado al servidor para su validación, debe tenerse especial atención con el nombre del archivo, ya que, este deberá seguir la convención del sistema [codigo\_entidad]\_[nombre\_archivo]\_[periodo].[extension], tal como se muestra en la imagen 89:

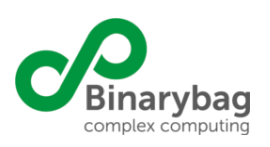

| Superintendencia de<br>SEGURIDAD SOCIAL                                                                                                    | Sistema de Información para el Control Financiero y Panel de Monitoreo del seguro SANNA<br>SITIO DE PRODUCCIÓN Usua | rio: admin |
|----------------------------------------------------------------------------------------------------|----------------------------------------------------------------------------------------------------|------------|
| Administración Historial Us                                                                                                    | suario Informes Ayuda Subir Archivos                                                                                |            |
| Subir archivo                                                                                                    |                                                                                                    |            |
| Seleccione Módulo<br>Seleccione                                                                                                    |                                                                                                    |            |
| Plazo<br>Debe seleccionar Módulo                                                                                                    |                                                                                                    |            |
| Seleccione nombre de documento<br>Seleccione                                                                                                    |                                                                                                    |            |
| Seleccione archivo<br>El Nombre del archivo debe tener la siguier<br>donde [periodo] debe ser igual a la fecha d<br>y [extension] debe ser pdf, docx o doc. | nte estructura: [codigo_entidad]_[nombre_archivo]_[periodo].[extension]<br>lei plazo seleccionado                   |            |
| Título                                                                                                    |                                                                                                    |            |
| Descripción                                                                                                    |                                                                                                    |            |
| Autor                                                                                                    |                                                                                                    |            |
| Fecha documento<br>Guardar                                                                                                    | debe ser anterior o igual a la fecha del plazo seleccionado                                                         |            |
|                                                                                                    | Sitio Web optimizado para 1280 x 768                                                                                |            |

Figura 89 - Formulario subida archivos SANNA

Los archivos subidos a través de este modulo, podrán ser consultados en el menú Informes-Reportes SANNA .

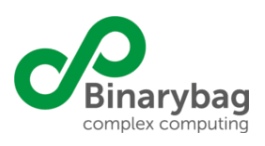

### 8. Ayuda

Por defecto, el módulo ayuda contiene solo un permiso y una acción Ayuda -> General -> Aplicación Cliente, En esta pantalla, los usuarios podrán acceder a la versión correspondiente de la aplicación cliente que el sistema mantiene para que los usuarios reporten información al sistema SIT-SANNA. Además del instalador de la aplicación cliente, se dispone de la url para la descarga del proyecto, que contiene las configuraciones necesarias para el correcto funcionamiento de la aplicación Cliente.

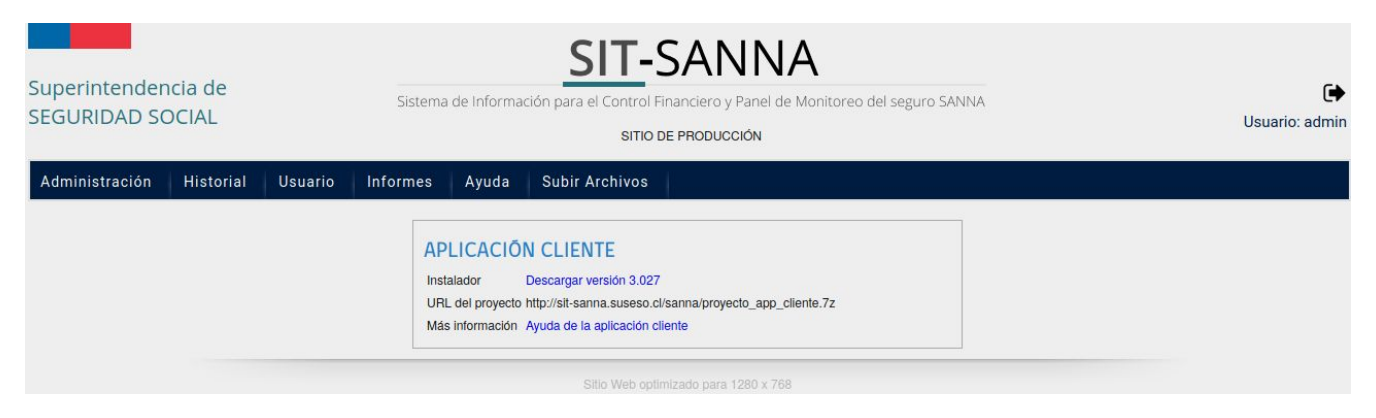

Figura 85 - Ayuda

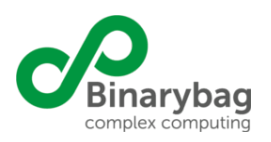

### 9. Aplicación Cliente

Se trata de una aplicación de escritorio Windows especialmente desarrollada por Binarybag, que permite a los usuarios validar una carpeta de archivos provista previo a su envío a un servidor central.

#### 9.1. Descarga e Instalación

La descarga de la aplicación cliente se debe realizar desde la URL mostrada en el menú ayuda del sistema, una vez descargada se debe proceder a ejecutar el instalador el que guiará al usuario en la instalación de la aplicación (ver figuras 91, 92 y 93):

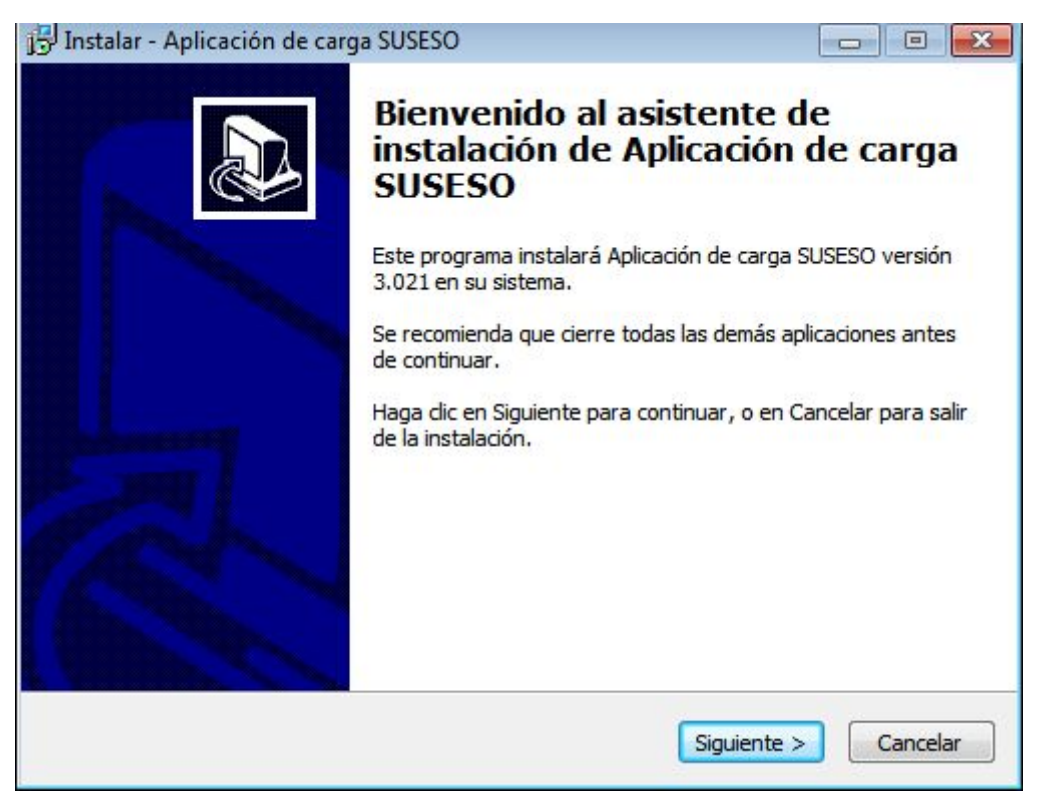

Figura 91 - instalación

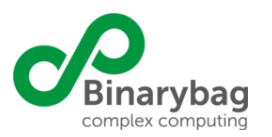

| Also para Instalar                                                                      | antela sida da Antian sida da annas   |   |
|-----------------------------------------------------------------------------------------|---------------------------------------|---|
| SUSESO en su sistema.                                                                   | nstalación de Aplicación de carga     | Ċ |
| Haga dic en Instalar para continuar con el p<br>revisar o cambiar alguna configuración. | proceso, o haga dic en Atrás si desea |   |
| Carpeta de Destino:<br>C:\Program Files (x86)\bbrules-suseso                            | -gen                                  | ^ |
| Carpeta del Menú Inicio:<br>SUSESO                                                      |                                       |   |
| Tareas Adicionales:<br>Iconos adicionales:                                              |                                       |   |
| Crear un icono en el escritorio                                                         |                                       |   |
|                                                                                         |                                       | Ŧ |
| *                                                                                       | •                                     |   |

Figura 92 - instalación

|                  | n de carga SUSESO       |                                       |                   |  |
|------------------|-------------------------|---------------------------------------|-------------------|--|
| Instalando       |                         |                                       |                   |  |
| Por favor, esper | e mientras se instala A | p <mark>l</mark> icación de carga SUS | ESO en su sistema |  |
| Extrayendo arch  | ivos                    |                                       |                   |  |
| C: Program Files | (x86)\bbrules-suseso    | -gen \bin \libxerces-c-3-             | 1.dll             |  |
|                  |                         |                                       |                   |  |
|                  |                         |                                       |                   |  |
|                  |                         |                                       |                   |  |
|                  |                         |                                       |                   |  |
|                  |                         |                                       |                   |  |
|                  |                         |                                       |                   |  |
|                  |                         |                                       |                   |  |
|                  |                         |                                       |                   |  |
|                  |                         |                                       |                   |  |
|                  |                         |                                       |                   |  |
|                  |                         |                                       |                   |  |

Figura 93 - instalación

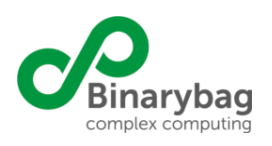

Posterior a la instalación se debe ejecutar la aplicación, la primera vez, la aplicación solicitará al usuario ingrese una url desde donde descargar un proyecto, este proyecto es un archivo comprimido con los parámetros necesarios para la correcta comunicación de la aplicación cliente y el servidor SIT-SANNA:

| 📕 Aplicad | ión de carga SUS                                       | ESO v3.021                              |         |
|-----------|--------------------------------------------------------|-----------------------------------------|---------|
| <u>à</u>  | SUSESO<br>Ministerio del Trabajo<br>y Previsión Social | Superintendencia de<br>SEGURIDAD SOCIAL |         |
|           | Gobierno de Chile                                      | Ing                                     | gresar  |
| Inger     | IIPI de confirm                                        |                                         |         |
| http://   | /gris.suseso.cl/gi                                     | ismutuales/proyecto_app_cliente.7z      | Agregar |
| <u></u> P | or favor ingrese                                       | una dirección                           |         |
| <b>e</b>  |                                                        |                                         | 0       |

Figura 94 - Url proyecto

Esta URL también es provista en la pantalla del módulo ayuda del sistema

#### 9.2. Ingreso

Posterior a la correcta configuración de la aplicación cliente, la aplicación solicitará las credenciales de acceso al sistema, estas credenciales son las mismas que el usuario utiliza para acceder al sistema SIT-SANNA

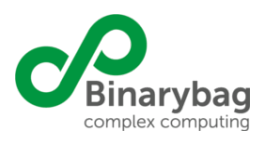

|   | SUSESO<br>Ministerio del Trabajo<br>y Previsión Social | Superintendencia de<br>SEGURIDAD SOCIAL               |
|---|--------------------------------------------------------|-------------------------------------------------------|
|   | Gobierno de Chile                                      | Ingresar                                              |
|   |                                                        |                                                       |
|   |                                                        | Ingresando al proyecto SANNA<br>Usuario<br>Contraseña |
|   |                                                        | Ingresar                                              |
| 4 |                                                        | 0                                                     |

Figura 95 - Credenciales de acceso

Posterior al login, la aplicación solicitará al usuario, seleccionar el módulo que desea reportar, estas opciones, dependen de los permisos asignados al usuario en el sistema:

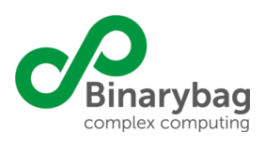

|         | SUSESO<br>Ministerio del Trabajo<br>y Previsión Social | Superintendencia de<br>SEGURIDAD SOCIAL |
|---------|--------------------------------------------------------|-----------------------------------------|
|         | Gobierno de Chile                                      | Ingresar                                |
|         |                                                        | Seleccione módulo                       |
|         |                                                        |                                         |
| 📥 SANN  | A - Recaudacion                                        | 👗 SANNA - Gasto                         |
| O SANNA | A - Informe Mens                                       | ual de Movimientos                      |
|         |                                                        |                                         |
|         |                                                        | Eliminar proyecto                       |
| 4       |                                                        | 0                                       |

Figura 96 - Selección de módulo

Finalmente y dada la selección del usuario, el sistema presentará los períodos de reporte de información habilitados para el módulo seleccionado

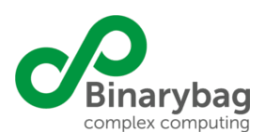

| 📕 Aplicac |                                                        |                                         |          |
|-----------|--------------------------------------------------------|-----------------------------------------|----------|
| ۵         | SUSESO<br>Ministerio del Trabajo<br>y Previsión Social | Superintendencia de<br>SEGURIDAD SOCIAL |          |
|           | Gobierno de Chile                                      |                                         | Menú     |
|           |                                                        | Afiliados                               |          |
| Seleccion | e validación a re                                      | alizar                                  |          |
|           |                                                        | Afiliados (al 31/mar/2014)              | <u>^</u> |
|           |                                                        | Afiliados (al 31/jul/2014)              |          |
|           |                                                        | Afiliados (al 31/ago/2014)              | =        |
|           |                                                        | Afiliados (al 30/sep/2014)              | -        |
|           |                                                        | Afiliados (al 31/oct/2014)              |          |
|           |                                                        | Afiliados (al 31/mar/2016)              | -        |
|           |                                                        | Aceptar                                 |          |
| <b>æ</b>  |                                                        |                                         | 0        |

Figura 97 - Selección de período de reporte

La pantalla principal de la aplicación cliente, tiene tres funcionalidades respecto del reporte de información:

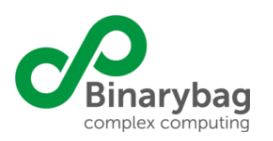

| Aplicac | 📕 Aplicación de carga SUSESO v3.021 - Afiliados 🛛 👘 🔳 🗾 |                                           |                     |  |  |  |
|---------|---------------------------------------------------------|-------------------------------------------|---------------------|--|--|--|
| ۵       | SUSESO<br>Ministerio del Trabajo<br>y Previsión Social  | Superintendencia de<br>SEGURIDAD SOCIAI   |                     |  |  |  |
|         | Gobierno de Chile                                       |                                           | Menú                |  |  |  |
|         |                                                         | Afiliados                                 |                     |  |  |  |
|         |                                                         |                                           |                     |  |  |  |
| 🈥 v     | alidar y subir                                          | 🔰 Estado de transfe                       | rencias de archivos |  |  |  |
| Or ú    | lltima validación                                       | realizada                                 |                     |  |  |  |
|         |                                                         |                                           |                     |  |  |  |
|         |                                                         |                                           |                     |  |  |  |
| 4       |                                                         | Versión del XML de validaciones: 1.106918 | L 0                 |  |  |  |

Figura 98 - Pantalla principal de la App Cliente

### 9.3. Validación y subida

Permite la selección de una carpeta del sistema que debe contener los archivos que el usuario desea reportar al sistema SIT-SANNA

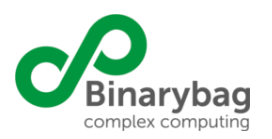

| 📕 Aplicaci                                                               | 📕 Aplicación de carga SUSESO v3.021 - Afiliados 👘 👘 💽  |                                                                                                    |                                                           |                                                      |  |  |  |  |  |
|--------------------------------------------------------------------------|--------------------------------------------------------|----------------------------------------------------------------------------------------------------|-----------------------------------------------------------|------------------------------------------------------|--|--|--|--|--|
|                                                                          | SUSESO<br>Ministerio del Trabajo<br>y Previsión Social | Superintendencia de<br>SEGURIDAD SOCIAL<br>Sistema de Gestión de Reportes e<br>Información de Supervisión (GRIS) |                                                           |                                                      |  |  |  |  |  |
|                                                                          | Gobierno de Chile                                      |                                                                                                    | Selecc                                                    | ionar carpeta                                        |  |  |  |  |  |
| Seleccione una carpeta:<br>Límite de errores:<br>Opciones de validación: |                                                        | >                                                                                                    | Afiliados<br>100 👻<br>V Formato y reglas<br>V Referencias | Seleccionar<br>Porcentajes requeridos<br>Resumen XML |  |  |  |  |  |
|                                                                          | <table-cell> Validar</table-cell>                      |                                                                                                    | ∃Volver al menú                                           | Salir                                                |  |  |  |  |  |
|                                                                          |                                                        | Versión de                                                                                                    | el XML de validaciones: 1.178                             | 184 🕒 👔                                              |  |  |  |  |  |

Figura 99 - Subida de Archivos

Junto con seleccionar la carpeta con los archivos, se puede seleccionar las validaciones a ejecutar, esto permite al usuario revisar y corregir los archivos de manera iterativa, empezando por aquellas más sencillas y terminando con aquellas más complejas como son las validaciones de referencia entre los archivos y las de contraste con el XML de resumen. Una vez seleccionado lo necesario, se debe presionar el botón validar, la aplicación cliente mostrará el proceso de validación en curso:

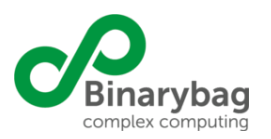

| Aplicaci                 | ión de carga SUS   | ESO v3.021 - Afiliados                  |        |
|--------------------------|--------------------|-----------------------------------------|--------|
| 1000                     | SUSESO             | Superintendencia de                     |        |
|                          | y Previsión Social | SEGURIDAD SOCIAL                        |        |
|                          |                    | Sistema de Gestión de Reportes e        |        |
|                          |                    | Información de Supervisión (GRIS)       |        |
|                          | Gobierno de Chile  | Seleccionar o                           | arpeta |
| Validando<br>□ Detalles. |                    | Afiliados                               |        |
| Valida                   | indo linea 26000   |                                         |        |
| Valida                   | indo linea 27000   |                                         |        |
| Valida                   | indo linea 28000   |                                         |        |
| Valida                   | indo linea 30000   |                                         |        |
| Valida                   | ndo linea 31000    |                                         |        |
| Valida                   | ndo linea 32000    |                                         | -      |
| Valida                   | ndo linea 33000    |                                         |        |
| Valida                   | indo linea 34000   |                                         |        |
| I < []                   |                    | III                                     | •      |
|                          |                    | Versión del XML de validaciones: 1.1824 | 0      |

Figura 100 - Validación de Archivos

Una vez terminado el proceso de validación, la aplicación mostrará al usuario el resultado de la aplicación:

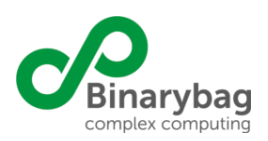

| Apricación de carga 505250 V5 | NZI - Annados                       | _                         |                              |                              |                               |
|-------------------------------|-------------------------------------|---------------------------|------------------------------|------------------------------|-------------------------------|
| SUSESO SUJ                    | perintendencia de                   |                           |                              |                              |                               |
| y Previsión Social            | CURIDAD SOC                         | TAT                       |                              |                              |                               |
| 51                            | LUURIDAD SOC                        | JAL                       |                              |                              |                               |
| Sist                          | em a de Gestión de Reportes (       | 8                         |                              |                              |                               |
| inic                          | simación de supervisión (GRIS       | )<br>)                    |                              |                              |                               |
|                               |                                     |                           |                              |                              |                               |
| Gobierno de Chile             |                                     |                           |                              |                              | Cargas                        |
|                               |                                     |                           |                              |                              |                               |
|                               |                                     | Afiliado                  | S                            |                              |                               |
|                               |                                     |                           |                              | Usuario: prueba - Periodo ac | tual: 20/abr/2012 al 30/may/2 |
| A01_20130131                  | 🗰 Formato 🛛 🎇 R                     | eglas 🧹                   | Referencias                  | 🗯 Porcentajes requeridos     | 🗯 Resúmenes XML               |
|                               | Error de estructura                 | de fila                   |                              |                              |                               |
|                               | Campo                               | Tipo de error             | No. de ocurrencias           | Primera línea                | Detalles                      |
|                               |                                     |                           | 0                            |                              |                               |
|                               |                                     | TOTAL                     | 0                            |                              |                               |
|                               | Error do longitud a                 | la compac                 |                              |                              |                               |
|                               | Error de longitud d                 | Tino de error             | No de ocurrencias            | Primera línea                | Detalles                      |
|                               | Tasa interes                        | Longitud máxima 9         | 1                            | 1                            |                               |
|                               | Plazo                               | Longitud máxima 6         | 1                            | 1                            | ă                             |
|                               | Tipo cuota siguiente                | Longitud máxima 2         | 1                            | 1                            | Õ                             |
|                               | -                                   | TOTAL                     | 3                            |                              |                               |
|                               | Error do tipo do da                 | tor                       |                              |                              |                               |
|                               | Campo                               | Tipo de error             | No. de ocurrencias           | Primera línea                | Detalles                      |
|                               | Fecha renovacion efectiva           | Validar fecha             | 1                            | 1                            |                               |
|                               | Fecha vencimiento                   | Validar fecha             | 1                            | 1                            | Q                             |
|                               | Deuda corto plazo                   | Validar número entero     | 1                            | 1                            |                               |
|                               | Deuda largo plazo                   | Validar número entero     | 1                            | 1                            |                               |
|                               | Interes devengado                   | Validar número entero     | 1                            | 1                            |                               |
|                               | Tasa interes                        | Validar número decimal    | 1                            | 1                            | Q                             |
|                               |                                     | Validar número decimal    | 1                            | 1                            |                               |
|                               | Resultados (carpeta: C:\Users\binar | yu/\Desktop\datos_de_pri  | Jeba\gris\datos1, fecha: 19  | ae julio de 2012, 16:52:46)  |                               |
|                               | Hay error                           | res bloqueantes que impid | len el envío de los archivos |                              |                               |
|                               | Volver                              |                           |                              | Enviar                       |                               |
|                               | VOIVEI                              |                           |                              |                              |                               |

Figura 101 - Resultado de la validación de archivos

Solo cuando los archivos hayan superado todas las validaciones (y no solo aquellas seleccionadas), la aplicación cliente habilitará la opción de Enviar un reporte.

#### 9.4. Estado de transferencia

Una vez superada todas las validaciones configuradas en el sistema y enviado el conjunto de archivos llamado un "reporte", la aplicación cliente mostrará el estado de la transferencia de dicho reporte

|                      | Eliminar s | eleccionado |                     | Pausar         |                     | Cerrar                                   |
|----------------------|------------|-------------|---------------------|----------------|---------------------|------------------------------------------|
| Nombre archivo       | Avance     |             | Transferido (bytes) | Tamaño (bytes) | Periodo             | Id                                       |
| 10105_7z_per1_mod5.7 | z          | 0 %         | 0                   | 1619           | 20120420 a 20120530 | 422D9C56E11F0C58A44B13EE5EFDFC1570903B30 |
| 10105_7z_per1_mod5.7 | z          | 0 %         | 0                   | 1604           | 20120420 a 20120530 | BEDAB95DEF662B845C20DBAFC4D601C49522C626 |
| 10105_7z_per1_mod5.7 | z          | 0 %         | 0                   | 805            | 20120420 a 20120530 | DE081EDCFDB98328530BDEFDF8C2DBABC37EDC74 |

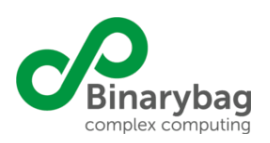

#### Figura 102 - Resultado de la transferencias

#### 9.5. Última validación realizada

La aplicación deja en su caché interno, el resultado de la última validación ejecutada, así, el usuario podrá acceder al estado de esta validación para su consulta.

| 🔚 Última validación realizada                                      |                                                                                          |                           |                              |                               |                                 |   |
|--------------------------------------------------------------------|------------------------------------------------------------------------------------------|---------------------------|------------------------------|-------------------------------|---------------------------------|---|
| SUSESO<br>Miscurso de Trabalo<br>y Previous Social<br>S E<br>siste | erIntendencia de<br>GURIDAD SO<br>ema de Gestión de Reporte<br>mación de Supervisión (Gi | OCIAL<br>es e<br>ris)     |                              |                               |                                 |   |
| Gobierno de Chile                                                  |                                                                                          |                           |                              |                               | Cargas                          | L |
| ×01 20120121                                                       | - Eormato                                                                                | Danlar                    | Defense in                   | Usuario: prueba - Periodo act | tual: 20/abr/2012 al 30/may/201 | 2 |
|                                                                    | E-mail de activité                                                                       | un de file                |                              |                               |                                 |   |
|                                                                    | Campo                                                                                    | Tipo de error             | No. de ocurrencias           | Primera línea                 | Detalles                        |   |
|                                                                    |                                                                                          | TOTAL                     | 0                            |                               |                                 |   |
|                                                                    | Error de longitu                                                                         | d de campos               |                              |                               |                                 |   |
|                                                                    | Campo                                                                                    | Tipo de error             | No. de ocurrencias           | Primera línea                 | Detalles                        |   |
|                                                                    |                                                                                          | TOTAL                     | 0                            |                               |                                 |   |
|                                                                    | Error de tipo de                                                                         | datos                     |                              |                               |                                 |   |
|                                                                    | Campo                                                                                    | Tipo de error             | No. de ocurrencias           | Primera línea                 | Detalles                        |   |
|                                                                    |                                                                                          | TOTAL                     | 0                            |                               |                                 |   |
|                                                                    |                                                                                          |                           |                              |                               |                                 |   |
|                                                                    | Resultados (carpeta: C:\Users\bi                                                         | nary07\Desktop\datos_de_p | rueba\gris\datos2, fecha: 19 | de julio de 2012, 17:15:50)   |                                 |   |
|                                                                    | Volver                                                                                   | Envia                     |                              | Cerrar                        |                                 |   |
|                                                                    |                                                                                          | <u>-</u>                  |                              |                               |                                 | 0 |

Figura 103 - Resultado de la última validación de archivos

#### 9.6. Actualización de un proyecto

Cuando se generen cambios en los parámetros de conexión del sistema, se agreguen nuevos módulos o se introduzcan cambios en los esquemas de los informes financieros, se hace necesario actualizar los parámetros del proyecto en la aplicación cliente, para ello, la aplicación cliente dispone de un botón para agregar o actualizar proyectos:

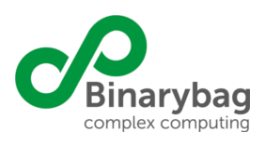

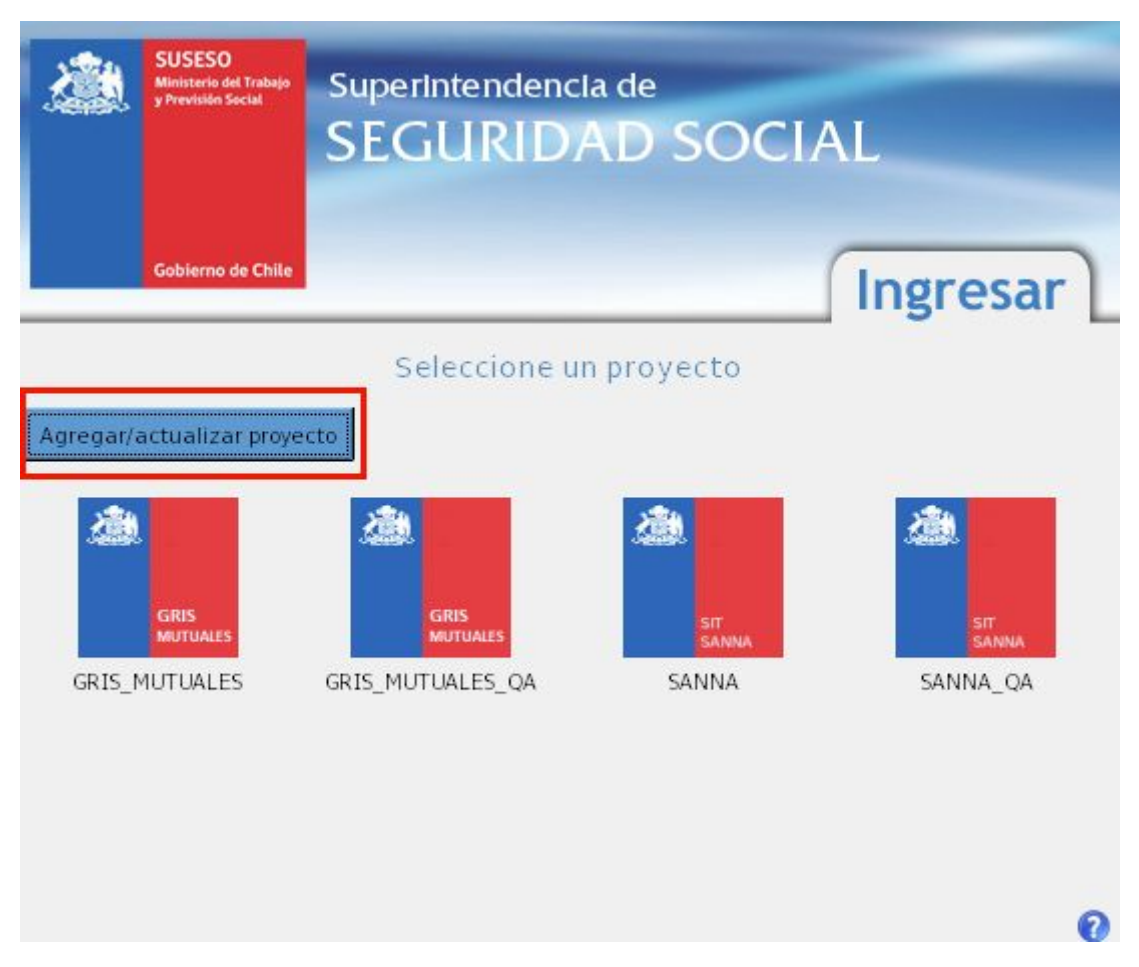

Figura 104 - Actualizar proyecto

Luego bastará con agregar la url del proyecto tal como lo muestra la figura 94, la url del proyecto, junto con el instalador y el manual de la aplicación cliente se pueden obtener desde el mismo sistema en el menú Ayuda tal como lo muestra la figura 85.

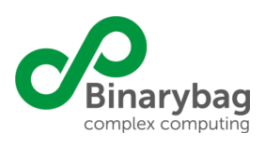

### 10. Anexos